- ▷ Vous avez un compte sur l'espace citoyen, cliquez sur « créer une inscription » et suivez les différentes de l'inscription à l'activité
- Vous n'avez pas de compte, cliquez sur Je n'ai pas mon de compteque afin de vous en créer un, puis vous l'activerez à partir du mail reçu.Une fois votre compte créé, vous pourrez déclarer les membres de mon foyer(conjoint, enfants,contacts..)
- Si vous arrivez sur cette page et que vous ne voyez pas vos enfants, vos factures, les démarches « créer une inscription » il manque une clé enfance à saisir sur votre profil.

| ***                               |                            | LE DE CAY                                        |                             |                       |                                    | 111                     |                                |
|-----------------------------------|----------------------------|--------------------------------------------------|-----------------------------|-----------------------|------------------------------------|-------------------------|--------------------------------|
| 🕽 MON ACCUEIL 🐻 NOUVELLE DÉMARCHE | EDITION DE DOCUMENTS       | ACTIVITĖS                                        |                             |                       | Bonjour Madam<br>Demière connexion | e<br>1e 19/12/2019 à 1  | ***                            |
| DN COMPTE                         | 07/04 Bienvenu<br>Cet espa | e sur votre espace pr<br>ce privé a pour objecti | tvê<br>(, de simplifier l'e | nsemble de voi        | i démarches ad                     | iministratives ar       | u quotidien.<br>O Lire la sull |
| Qvile-cayenne fr                  | MON TABLEAU                | J DE BORD                                        |                             |                       |                                    |                         |                                |
| and a second second               | Demarka<br>demarka         | e hat<br>ber documents                           |                             |                       |                                    |                         |                                |
|                                   | MES DÉMARC                 | HES                                              |                             |                       |                                    |                         |                                |
|                                   | Acte de malte              | Acte de décès                                    | Acte de                     | Recensement<br>cloyen | Prise de<br>rendez-vous.           | Prise de<br>rendez-vous | TOUTES L<br>DEMARCH            |

La clé enfance peut-être demandée soit par mail à <u>espace-citoyens@ville-cayenne.fr</u> soit en cliquant sur la démarche « demande de clé enfance »

En fonction des informations des services, elle vous sera renvoyée par sms ou par mail

Une fois la clé enfance reçue, il faudra vous connecter sur votre compte=>cliquer sur Profil

## MODIFICATION DU PROFIL DE VOTRE ESPACE PERSONNEL

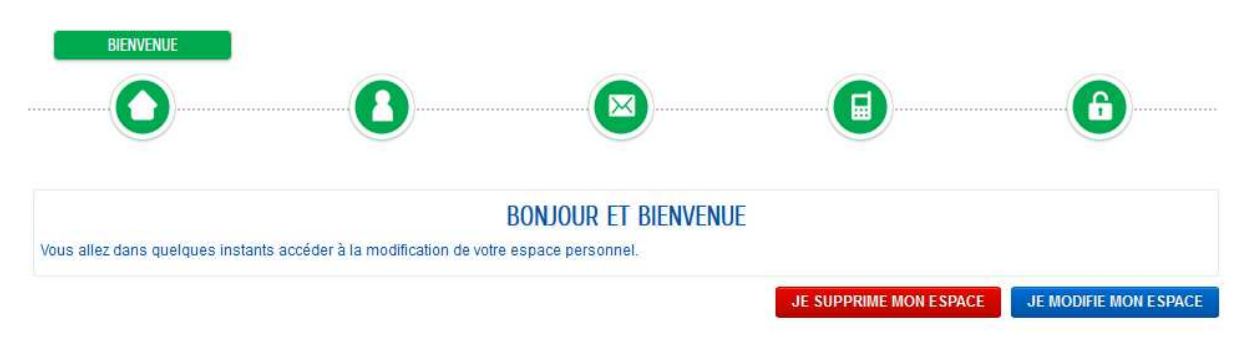

- ⇒ Cliquer sur <mark>Je modifie mon Espace</mark>
- ⇒ Vérifier et/ou modifier vos informations et cliquer sur Suivant
- ⇒ Vous arriverez à la page où saisir votre clé enfance

| U | U                                                                                                    |
|---|----------------------------------------------------------------------------------------------------|
|   | SERVICES                                                                                                    |
|   | Vous avez la possibilité de saisir les clés d'accès à différents<br>services proposés sur le portail.                                                                          |
|   | La clé d'accès à un service vous est fournie par ce dernier si<br>vous y êtes connus.                                                                                          |
|   | Cette saisie vous permet d'accéder à l'ensemble des<br>démarches et publications fournies par le service.                                                                      |
|   | Vous serez en mesure de renseigner ultérieurement ces<br>informations dans la 'modification de votre Espace' si vous<br>n'avez pas la possibilité de les saisir immédiatement. |
| S | ervice Clé                                                                                                    |
|   | Enfance                                                                                                    |

Une fois la clé saisie, cliquer sur valider

Vous aurez accès à votre famille, vos factures ou encore la possibilité d'inscrire vos enfants à partir de « créer une inscription ».

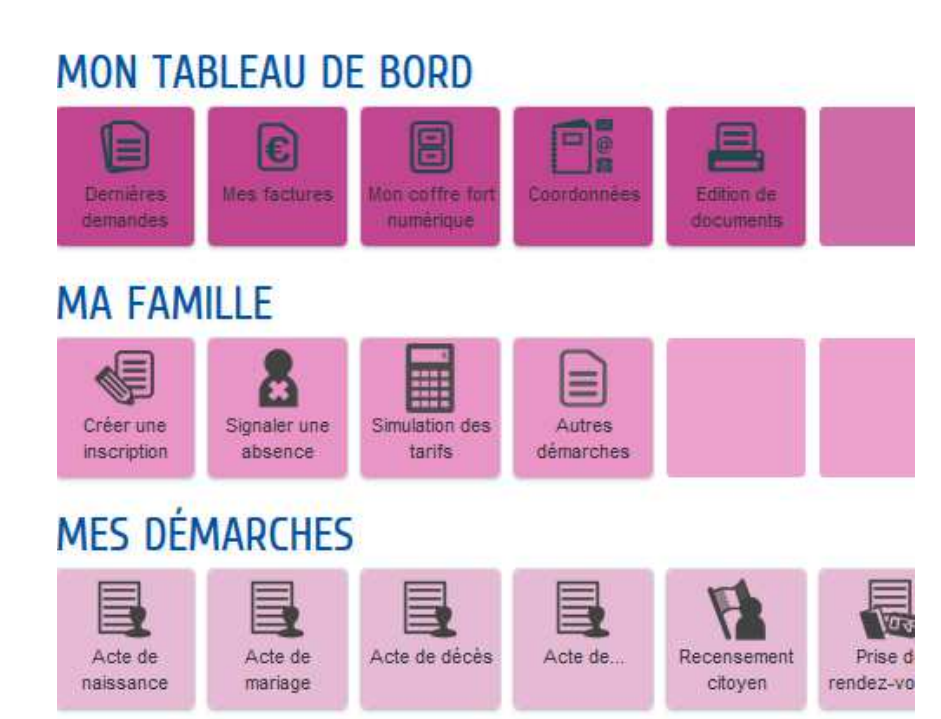